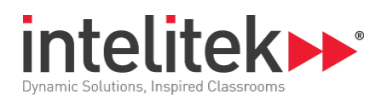

## **Intelitek Licensing**

This document introduces Intelitek Software Licensing and the different licensing types and procedures. It includes the following sections:

| 1. | Abou | It Intelitek Software Licensing1                       |
|----|------|--------------------------------------------------------|
|    | 1.1. | License Duration                                       |
|    | 1.2. | Licensing Types1                                       |
| 2. | Worl | kstation Licensing2                                    |
|    | 2.1. | Online Activation                                      |
|    | 2.2. | Offline Activation                                     |
|    | 2.3. | Online Deactivation                                    |
|    | 2.4. | Offline Deactivation7                                  |
|    | 2.5. | Workstation Licensing FAQs                             |
| 3. | Netv | vork Licensing9                                        |
|    | 3.1. | Licensing Individual Computers Using Network Licensing |
|    | 3.2. | Deactivating a License                                 |
|    | 3.3. | Network Licensing FAQs                                 |

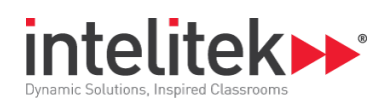

## **1. About Intelitek Software Licensing**

## **1.1. LICENSE DURATION**

Intelitek software is protected by a licensing agreement.

If the software is installed without a license, you can use the fully operational software for an evaluation period after which the software continues to function in a limited state. To enable full functionality of the software after the evaluation period, it must be unlocked.

Intelitek offers three options for a software license's duration and expiration date:

- **Permanent**: A permanent license has no expiration date.
- **Subscription**: A subscription license is limited to a specific number of days from activation.
- **Expiration Date**: An expiration date license expires at a specific date.

## **1.2. LICENSING TYPES**

There are two Intelitek licensing types, workstation and network.

- The **workstation licensing** type provides a license for a single PC. This license can later be transferred to another PC.
- The **network licensing** type provides licensing for a single PC in a network, and requires the use of the Intelitek Network Licensing Manager. This type of licensing allows system administrators to more easily control and manage licenses for Intelitek software products. Transfer of licenses between computers on the network is managed by the Network License Manager instead of having to return the license each time to the Intelitek database.

The next sections provide information on these types of licensing.

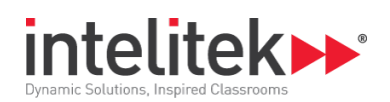

## 2. Workstation Licensing

The workstation licensing type is used to license Intelitek software to a single computer.

There are two ways to activate an Intelitek Workstation License:

- **Online**: If the PC is connected to the Internet, it can be licensed by entering a Product Key that is verified over the Internet.
- **Offline**: If the PC is not connected to the Internet, it can be licensed by entering a License Activation Code that can be obtained from Intelitek.

This section describes the process for licensing a workstation online or offline.

## **2.1. ONLINE ACTIVATION**

In order to activate Intelitek software on a workstation over the Internet, you need the Product Key that you received when you purchased the software license.

To license the software:

1. Open the software as an administrator by right-clicking its icon in the Windows Start menu and selecting **Run as administrator**.

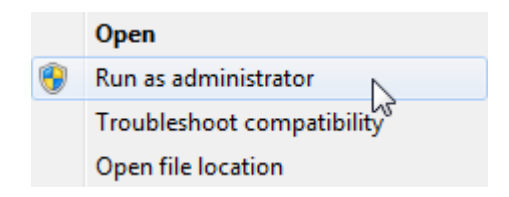

The Intelitek Licensing window is displayed.

| intelitek Licensing                           | <b>—</b> × |
|-----------------------------------------------|------------|
|                                               |            |
|                                               |            |
| License Status                                |            |
| EVALUATION. Remaining Days: 7                 |            |
|                                               |            |
| Select Licensing Model: Workstation Licensing | -          |
|                                               | -          |
| Select Activation Method: Unimite             | -          |
|                                               |            |
|                                               |            |
| Activate                                      |            |
|                                               |            |
| Visit our website Help Close                  |            |
|                                               |            |

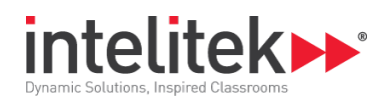

- 2. Select the Workstation Licensing model.
- **3.** Select the **Online** activation method.
- 4. Click Activate. The License Activation window is displayed.

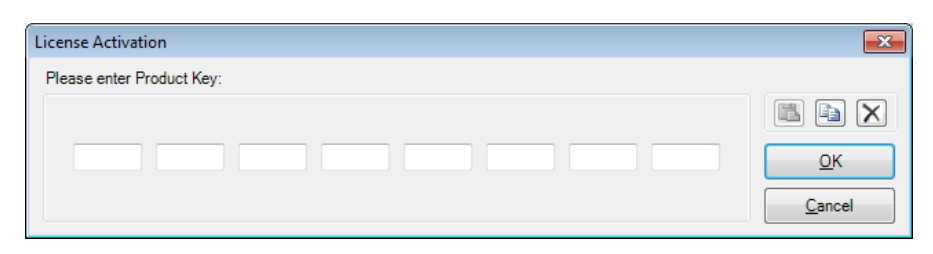

- 5. Enter your Product Key. You can paste the Product key from the clipboard by clicking the Estimate icon.
- 6. Click OK. The software is licensed and the License Status dialog box is displayed.

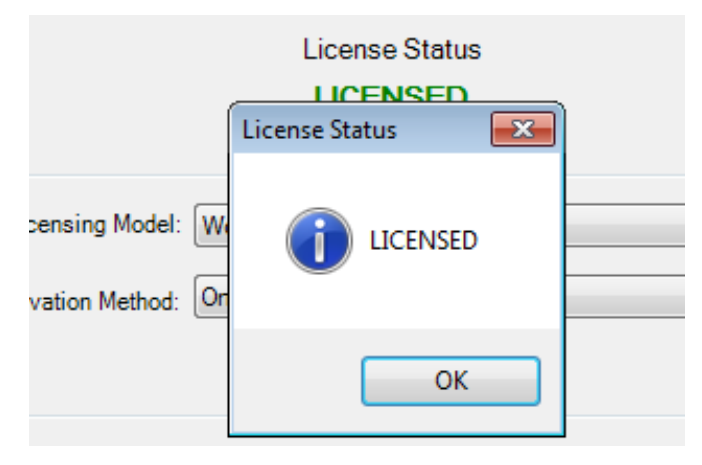

7. Click OK to return to the software.

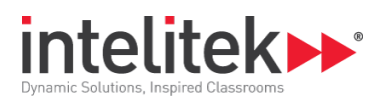

## **2.2. OFFLINE ACTIVATION**

In order to activate the software on a workstation offline, you require a license activation code. This procedure details how to obtain this code and how to license your software offline using the code.

To license Intelitek software offline:

1. Open the software as an administrator by right-clicking its icon in the Windows Start menu and selecting **Run as administrator**.

|   | Open                       |
|---|----------------------------|
| ۲ | Run as administrator       |
|   | Troubleshoot compatibility |
|   | Open file location         |

The Intelitek Licensing window is displayed.

| 🕒 intelitek Licensing     |                             | × |
|---------------------------|-----------------------------|---|
|                           |                             |   |
|                           |                             |   |
|                           | License Status              |   |
| EV                        | ALUATION. Remaining Days: 7 |   |
|                           |                             |   |
| Select Licensing Model:   | Workstation Licensing       |   |
| Select Activation Method: | Online -                    |   |
|                           |                             |   |
|                           |                             |   |
|                           | Activate                    |   |
|                           |                             |   |
| Visit our websit          | e Help Close                |   |
|                           |                             |   |
|                           |                             |   |

- 2. Select the Workstation Licensing model.
- **3.** Select the **Offline** activation method. A Machine Code is displayed. This code is specific to your PC.

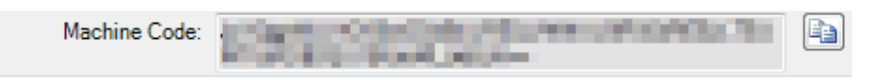

- **4.** Send an E-mail to support@intelitek.com with the Machine Code and the Product Code, requesting a License Activation Code. You will be sent a License Activation Code.
- 5. In the Intelitek Licensing Window, click Activate.

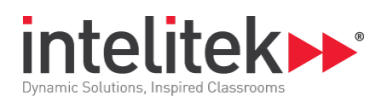

The License Activation window is displayed.

| License Activation                    | ×              |
|---------------------------------------|----------------|
| Please enter License Activation Code: |                |
|                                       | 🖺 🖹 🗙          |
|                                       | <u>O</u> K     |
|                                       | <u>C</u> ancel |

- 6. Enter the License Activation Code you received by email from Intelitek. You can paste the code from the clipboard by clicking the icon.
- 7. Click OK. The software is licensed and the License Status dialog box is displayed.

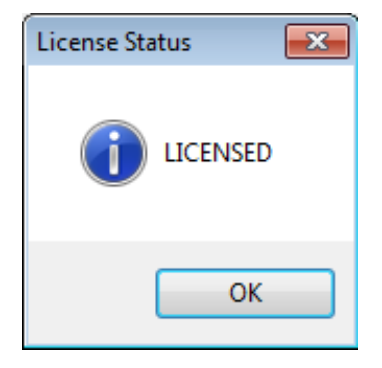

8. Click OK to return to the software.

## **2.3. ONLINE DEACTIVATION**

You can deactivate the Intelitek software license on a particular computer online and use the license on a different computer. The license is returned to the Intelitek database.

To deactivate a software license online:

1. Open the software as an administrator by right-clicking its icon in the Windows Start menu and selecting **Run as administrator**.

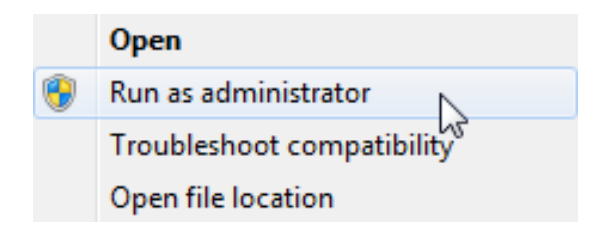

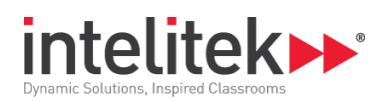

2. In the software's main menu, navigate to Help | Registration. The licensing window is displayed.

| 🔒 intelitek Licensing |                                         | × |
|-----------------------|-----------------------------------------|---|
|                       | OpenCIM V5                              |   |
|                       | License Status<br>LICENSED              |   |
| Licensing Mo          | del: Workstation                        |   |
| Deactivation Met      | hod: Online                             |   |
| Product H             | Key: Dubritani Madulo Hiro configuratul |   |
|                       | Deactivate                              |   |
| Visit our we          | ebsite Help Close                       |   |

#### 3. Click Deactivate.

The License Deactivation dialog box is displayed.

|     | LICENSED                                         |    |
|-----|--------------------------------------------------|----|
|     | License Deactivation                             | 23 |
| _   |                                                  |    |
| Ľ   | Do you really want to deactivate Online License? |    |
| eac |                                                  |    |
|     |                                                  |    |
|     | Yes No                                           |    |
|     |                                                  |    |
|     | Doactivato                                       |    |

- 4. Click Yes.
- 5. Click **OK** to close the dialog box.

The license is deactivated and can now be used on another computer. The software reverts to limited functionality mode. In this mode, the user can view and save their work, but cannot edit. To relicense the software, follow the instructions in the Online Activation section above.

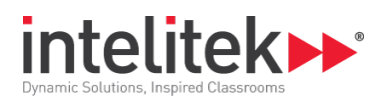

### **2.4. OFFLINE DEACTIVATION**

You can deactivate the software license on a particular computer offline. A deactivation code is provided that must be emailed to Intelitek to return the license to the Intelitek database. The license can then be retrieved by contacting Intelitek for use on another computer.

To deactivate a software license offine:

1. Open the software as an administrator by right-clicking its icon in the Windows Start menu and selecting **Run as administrator**.

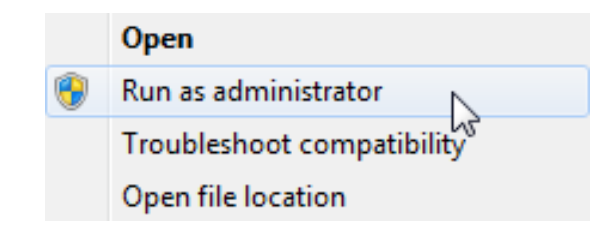

2. In the software's main menu, navigate to Help | Registration. The licensing window is displayed.

| 🔒 intelitek Licensing | ×                          |
|-----------------------|----------------------------|
|                       | OpenCIM V5                 |
|                       | License Status<br>LICENSED |
| Licensing Model:      | Workstation                |
| Deactivation Method:  | Offline                    |
| Machine Code:         |                            |
|                       | Deactivate                 |
| Visit our websit      | e Help Close               |

3. Click Deactivate.

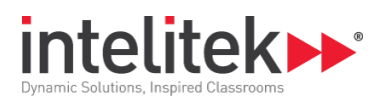

The License Deactivation dialog box is displayed.

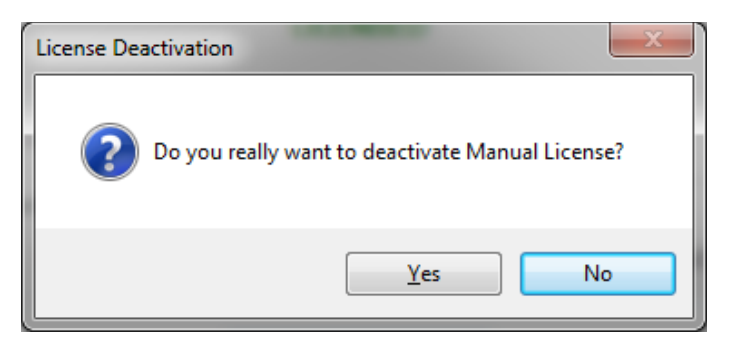

#### 4. Click Yes.

A deactivation string is displayed.

| cense Deactivation                                                                                                    | <u> </u>       |
|----------------------------------------------------------------------------------------------------|----------------|
| Deactivation string:                                                                                                    |                |
| A set of the set of the set of th |                |
| a struct of a day between the same lasts of the loss size.                                                                                                    | <u>о</u> к     |
| ENGINE PERSONNEL                                                                                                    | <u>C</u> ancel |

- 5. Copy the code and send it in an E-mail to support@intelitek.com requesting to return the license to the Intelitek database.
- 6. Click **OK** to close the dialog box.

The license is deactivated. The software reverts to limited functionality mode. In this mode, the user can view and save their work, but cannot edit. To relicense the software, follow the instructions in the Offline Activation section above.

## **2.5. WORKSTATION LICENSING FAQS**

#### What is a workstation license?

A workstation license is authenticated once by an Intelitek server, after which the software is unlocked. The software is unlocked for a period of time according to the purchased license, either being permanently unlocked, limited to a number of days, or expiring at a fixed date.

#### Must a computer be connected to the Internet in order to license the software?

No. In addition to online licensing, Intelitek software can also be unlocked offline. Refer to the Offline Activation section for more information.

#### What happens to the software when the license expires?

When the software expires, it will revert to limited functionality mode. In this mode, the user can view and save their work, but cannot edit.

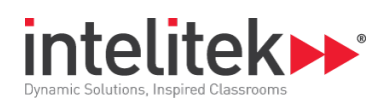

# 3. Network Licensing

While a workstation license is authenticated once by an Intelitek server, a network license is authenticated on-demand by a local server that the computer is connected to. Generally, this server is run and controlled by your network administrator. This allows the computer to be modified, changed, or even wiped clean without losing its software license. Additionally, the license can be transferred between computers on the network eliminating the need to purchase an individual license for each computer.

There are two types of network licenses: Floating and Leased.

- A floating network license licenses a computer as long as it is connected to the license server. This type of license should be used on computers that have a constant network connection. If a computer with a floating network license loses connection to the network, the software will enter a state of limited functionality. The project should be saved, the software should be closed and then restarted when network connection is reinstated. The software will be relicensed automatically by the Network Licensing Manager when it is reconnected to the server if a license is available. If no licenses are available, a license will have to be released by another computer either by disconnecting another computer running the software from the server, or using the Network Licensing Manager.
- A **leased license** licenses the software on a computer for a specific period of time at which point the license is invalidated. Once expired, the license is returned to the Network Licensing Manager. The license can then be reassigned to the same computer or to another computer.

Network Licensing is controlled via the Network Licensing Manager, which must be installed on the network by a network administrator. For information on installing, setting-up and managing licenses using the Network Licensing Manager, refer to the Network Licensing Manager Help.

## **3.1. LICENSING INDIVIDUAL COMPUTERS USING NETWORK LICENSING**

Once the Network Licensing Manager has been installed, a network license data file (.licdat) has been installed, and the network licensing service has been started, the software can be licensed on computers on the network.

Note: You must have a stable network connection to activate a network license.

To license the software on a computer on the network:

1. Open the software as an administrator by right-clicking its icon in the Windows Start menu and selecting **Run as administrator**.

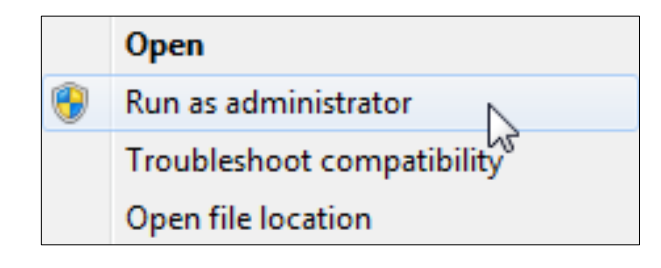

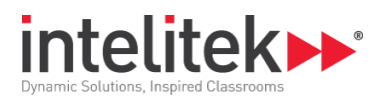

The Intelitek Licensing window is displayed.

| intelitek Licensing                                             | <b>×</b> |
|-----------------------------------------------------------------|----------|
|                                                                 |          |
|                                                                 |          |
| License Status                                                  |          |
| EVALUATION. Remaining Days: 6                                   |          |
|                                                                 |          |
| Select Licensing Model: Network Licensing                       |          |
| Select License Type: Roating License                            |          |
| Network Server Address: Please select IP Address Select IP Test |          |
|                                                                 |          |
| Activate                                                        |          |
|                                                                 |          |
| Visit our website Help Close                                    |          |
|                                                                 |          |

- 2. Select the Network Licensing model.
- 3. Select either Floating License or Leased License.
- 4. Click Select IP. The Intelitek Network Licensing IP Address Window is displayed.

| intelitek Network Licensing             | × |
|-----------------------------------------|---|
|                                         |   |
| Please Enter Network Server IP Address: |   |
|                                         |   |
| OK Cancel Help                          |   |
|                                         |   |

- **5.** Enter the IP address of the network licensing server. If you are unsure of the server IP address, contact your network administrator, or check the Service tab of the Network Licensing Manager.
- 6. Once you have entered the server IP, click Test to ensure the license server is up and running.
- 7. Once a connection to the server has been confirmed, click **OK**.
- 8. Click Activate to license the software.
- **9.** When activating a leased network license you will be prompted to enter your license administrator username and password. Enter these details and click **OK**.

The software is now licensed.

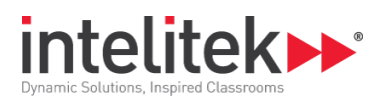

## **3.2. DEACTIVATING A LICENSE**

You can deactivate the software license on a computer and use the license on a different computer. Deactivating a network license returns it to the Network Licensing Manager. The numbers and types of licenses for all licensed applications are displayed in the Licenses tab of the Network Licensing Manager.

To deactivate a software license:

1. Open the software as an administrator by right-clicking its icon in the Windows Start menu and selecting **Run as administrator**.

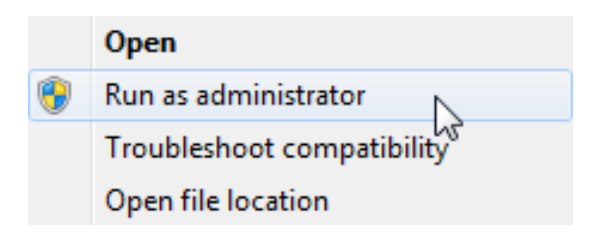

2. In the software's main menu, navigate to Help | Registration. The licensing window is displayed.

| intelitek Licensing | 1          |                |                |  |
|---------------------|------------|----------------|----------------|--|
|                     |            |                |                |  |
|                     |            |                |                |  |
|                     |            | License Status |                |  |
|                     |            | LICENSED       |                |  |
| Licensed to         |            |                |                |  |
| Licensin            | a Model: [ | letwork        |                |  |
| Licensing           | a moder. 1 | NATION .       |                |  |
| Licens              | se Type:   | loating        |                |  |
| Network Server      | Address:   | 92.168.200.42  | Select IP Test |  |
|                     |            |                |                |  |
|                     |            | Deactivate     |                |  |
|                     |            |                |                |  |
| 10.00               |            | 1              | <b>C</b> 1     |  |
| Vieito              | ur website | Help I         | Close          |  |

3. Click Deactivate.

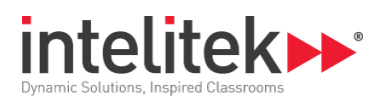

The License Deactivation dialog box is displayed.

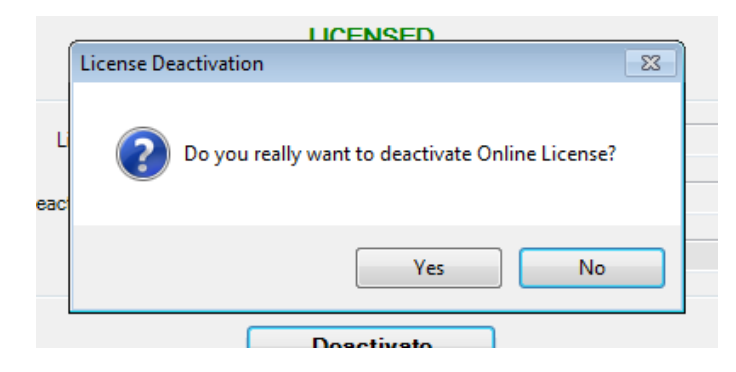

- 4. Click Yes.
- 5. Click **OK** to close the dialog box.

The license is deactivated. The software reverts to limited functionality mode. In this mode, the user can view and save their work, but cannot edit. To relicense the software, follow the instructions in the Network Licensing section above.

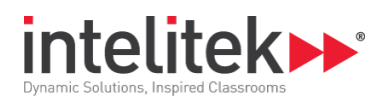

## **3.3. NETWORK LICENSING FAQS**

#### What is a network license?

While a workstation license is authenticated once by an Intelitek server, a network license is authenticated on-demand by a local server on the same network as the computer being licensed. Generally, this server is run and controlled by your network administrator. This allows the computer to be modified, changed, or even wiped clean without losing its software license. Additionally, the same piece of software can be installed and made available on every computer on the network without having to purchase an individual license for each computer.

#### What happens if a user loses its network connection?

If a computer loses its network connection, the software will continue to work for a short period of time, generally between five to fifteen minutes. Once that time has elapsed, the software will revert to limited functionality mode. In this mode, the user can view and save their work, and return to using the software once a network connection has been re-established.

#### What happens to the software when a license expires?

When the software expires, it will revert to limited functionality mode. In this mode, the user can view and save their work, but cannot edit.

#### What is the difference between a floating and a leased network license?

A floating network license allows a computer to be licensed as long as it is connected to the license server. This type of license should be used on computer labs or classroom computers that have a constant network connection (i.e., a computer that will not leave the school or building it is installed in).

A leased license will license the computer for a specific period of time and then invalidate the license. This is useful if a student is taking a project home for the evening, weekend, or leaving for a competition for a week. Please note, once the lease on a leased license expires, the computer needs to be connected to the network to be re-licensed.

#### What is a license administrator?

A license administrator is a user that has been given permission by the network administrator to activate licenses on computers and to view the status of all licenses. License administrators can be added or removed in the Intelitek Network Licensing Manager's Administrators tab.

#### A workstation currently has a floating license. How do I change it to a leased license?

Please note that the following steps require a license administrator.

- **1.** With the software open, navigate to **Help | Registration**.
- 2. Click License Admin and enter your license administrator credentials.
- 3. Deactivate the current floating license by clicking **Deactivate**.
- 4. Once the license has been deactivated, restart the application and then repeat steps 1 and 2.

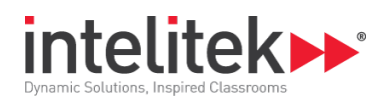

- 5. Under License Type, select Leased License and click Activate.
- 6. Enter your license administrator credentials again.

The computer is now licensed. A window is displayed informing you when the leased license expires.